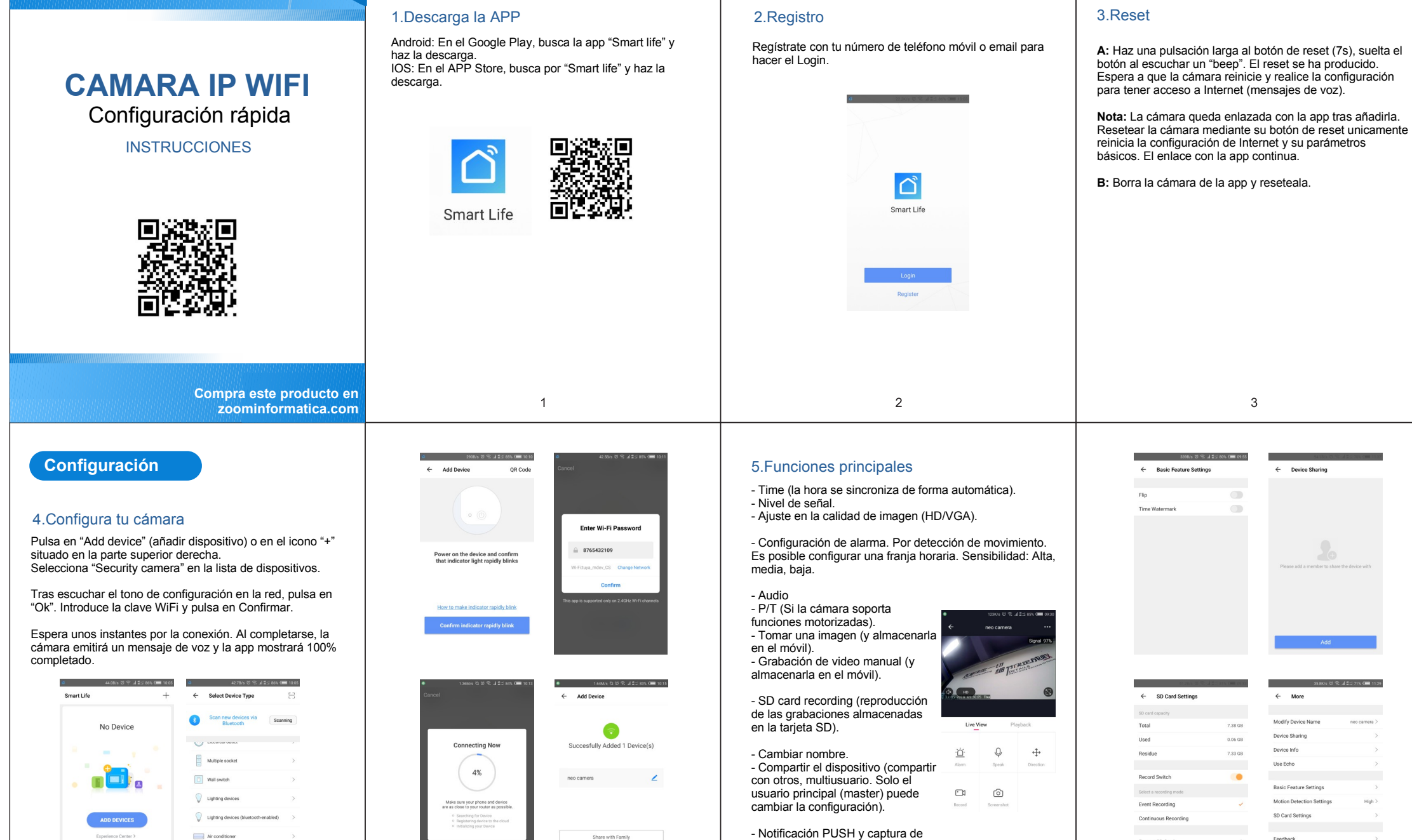

## Descarga la App

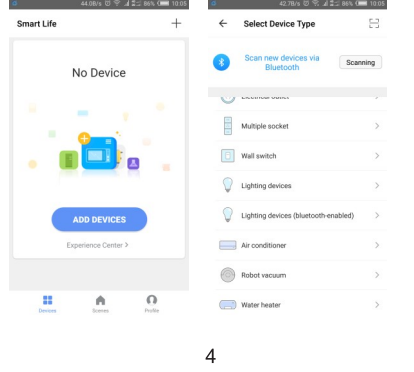

- Notificación PUSH y captura de imagen (ver en la lista de eventos de la app).

**Registro y Login** 

Reset

Format SD Card

Check for Firm

zoominformática